# じゅけんしゃむ だんたいしけんもう こ てじゅんしょ 受験者向け 団体試験申し込み手順書

### もくじ **目次**

| 1. | しけん もう こ<br>試験の申し込み                            | 3 |
|----|------------------------------------------------|---|
| 2. | しけんもう こ じょうほう しゅうせい きゃんせる<br>試験申し込み情報の修正・キャンセル | 9 |
| 3. | じゅけんうけつけばんごう そうしん<br>受験受付番号の送信1                | 4 |

# じゅけんしゃじょうほう とうろく じゅけんしゃじょうほう しゅうせい ながれ 受験者情報の登録と受験者情報を修正するときの流れ

じゅけんしゃ なまえ せいねんがっぴ こくせき こじんじょうほう とうろく 受験者の名前や生年月日、国籍などの個人情報を登録するときや、 とうろく じゅけんしゃじょうほう しゅうせい つぎ てじゅん おこな 登録した受験者情報を修正するときは、次の手順で行ってください。

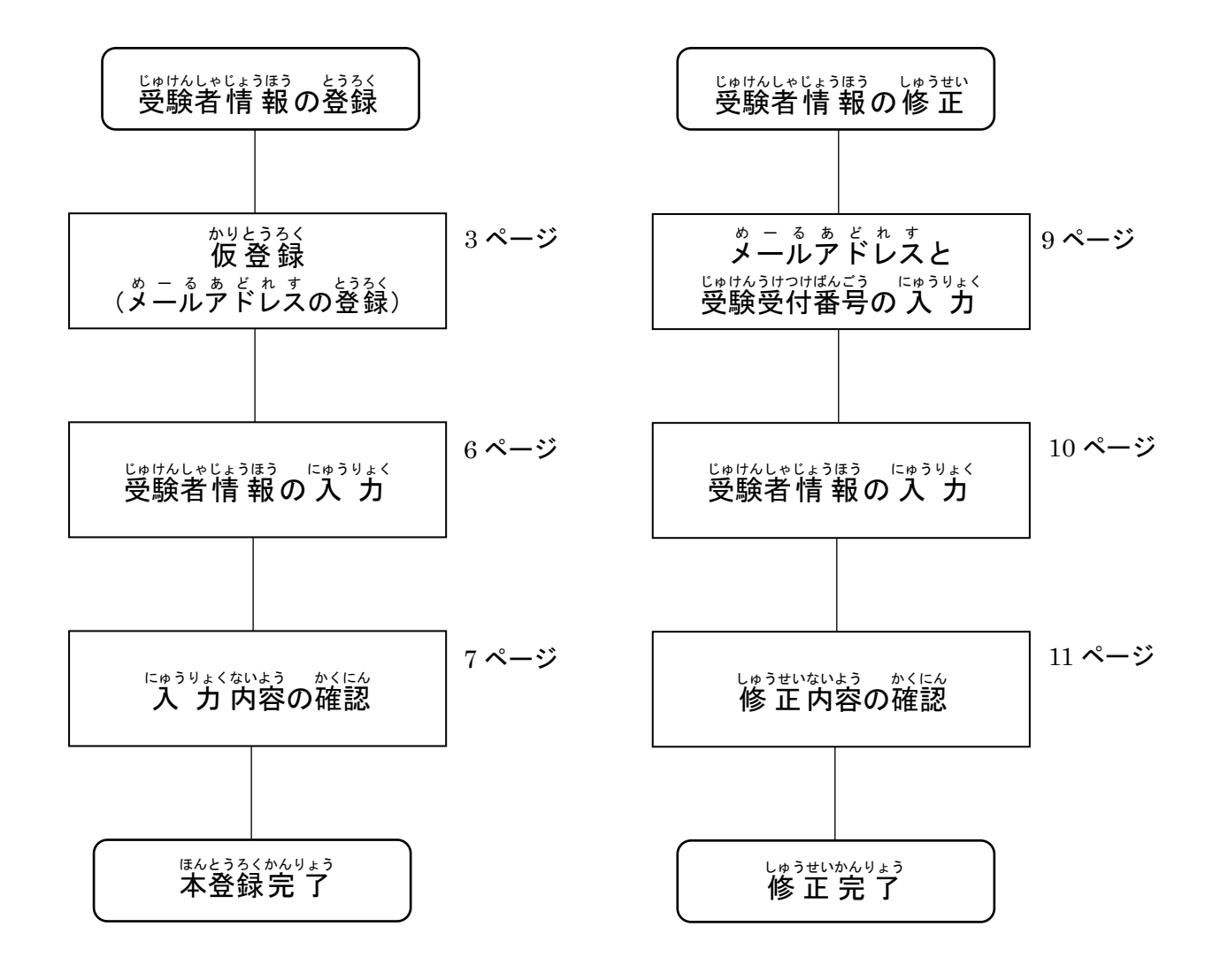

#### しけん 1. 試験の申し込み

団体試験申し込み・修正ページ(<u>https://jbaa-jbmt-groupapply.org/group</u>)を開き、
 <sup>だんたいしけんじゅけんしゃ</sup>
 団体試験受験者向け新規申し込みはこちらをクリックします。

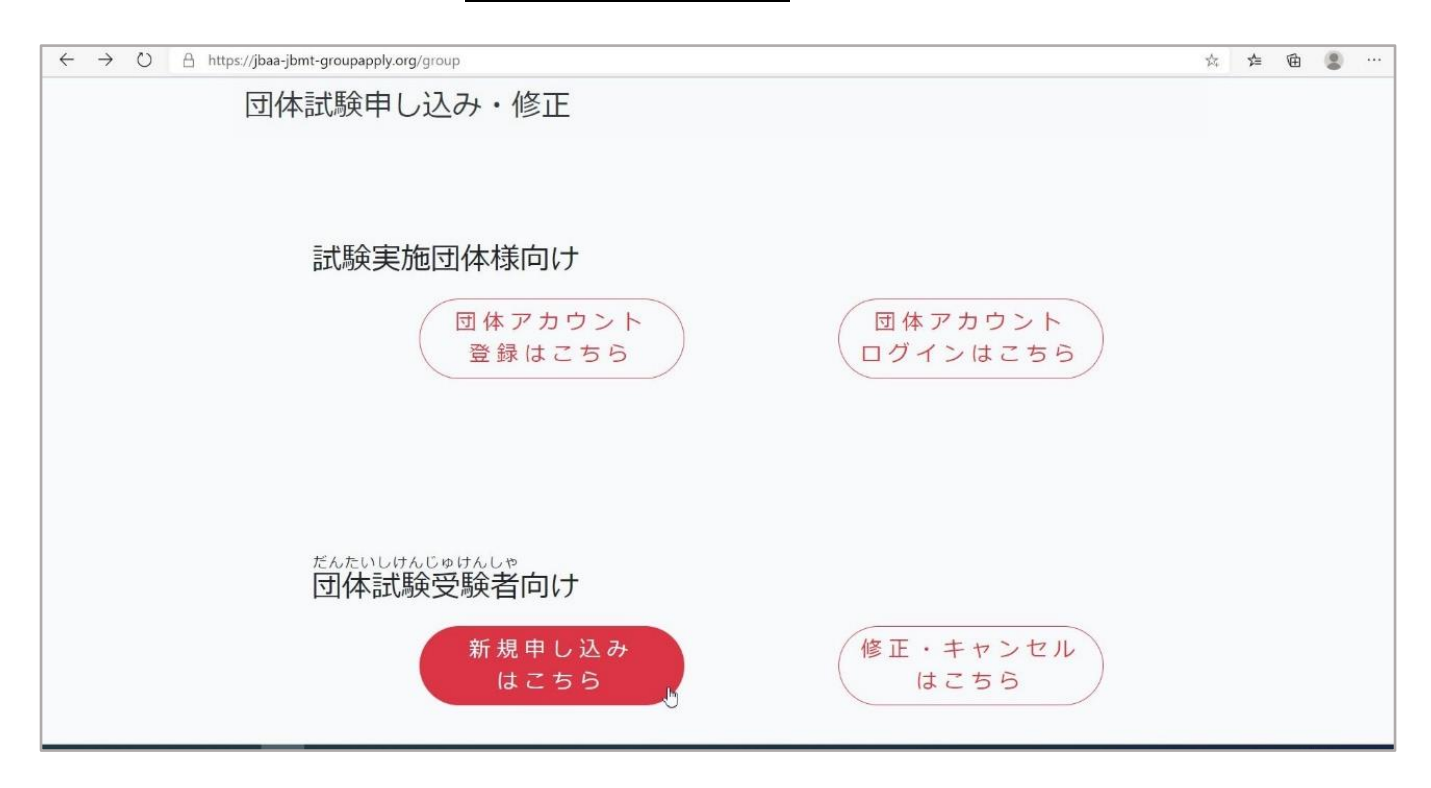

② 試験申し込み仮登録フォームが表示されたら、メールアドレスと団体試験ID※を にゅうりょく 入力し、送信ボタンをクリックします。

だんたいしけん せんもんがっこう だいがく しけん じっし だんたい とうろく えいすうじ 団体試験IDは、専門学校や大学など、試験を実施する団体が登録した英数字に

| ← → C 	b https://jbaa-jbmt-groupapply.org/temp_regi2 | 6 任 通 🛢 … |
|------------------------------------------------------|-----------|
| 団体試験受験者向け試験申し込み仮登録フォーム                               |           |
| メールアドレスを入力してください。                                    |           |
| メールアドレス                                              |           |
| メールアドレス(確認用)                                         |           |
| たんたいしけん<br>団体記録(D                                    |           |
| 送信                                                   |           |
|                                                      |           |
|                                                      |           |
|                                                      |           |

# だんたいしけん だんたい かくにん かくにん です (index) できます。

| ← → C 🗅 https://jbaa-jbmt-groupapply.org/group_mypage | to | £≣ | Ð |  |
|-------------------------------------------------------|----|----|---|--|
| 団体アカウントマイページ                                          |    |    |   |  |
| 試験申し込みの修正・キャンセルを行う場合は団体試験IDを選択して                      |    |    |   |  |
| 「修正」または「キャンセル」を押して下さい。                                |    |    |   |  |
| ※受験日が過ぎた団体試験IDは表示されません。                               |    |    |   |  |
| 新しく試験を申し込む場合は「新規申し込み」を押してください。                        |    |    |   |  |
| 団体試験ID 受験日                                            |    |    |   |  |
| JBMT-G-24844 2021-07-20 v 修正 キャンセル                    |    |    |   |  |
| $\Diamond$                                            |    |    |   |  |
| 新規申し込み                                                |    |    |   |  |
|                                                       |    |    |   |  |
| 団体情報修正 団体情報削除 メールアドレス変更                               |    |    |   |  |
|                                                       |    |    |   |  |
|                                                       |    |    |   |  |
|                                                       |    |    |   |  |
|                                                       |    |    |   |  |
|                                                       |    |    |   |  |

#### かりとうろく しゅうりょう ペービ ひょうじ とうろく めーるあどれす 仮登録が終了すると**仮登録完了ページ**が表示され、②で登録したメールアドレス いょうじ めーる おく に、試験申し込みフォームの URL が表示されたメールが送られてきます。

| ← → ひ A https://jbaa-jbmt-groupapply.org/temp_regi_end2            | ☆ | r≱≡ | Ē | 0 |  |
|--------------------------------------------------------------------|---|-----|---|---|--|
| 団体試験受験者申し込み仮登録完了                                                   |   |     |   |   |  |
| がりとうるくがみりょう 仮登録が完了しました。                                            |   |     |   |   |  |
| フォームのURLが貼られたメールが送信されます。<br><sup>ことの</sup><br>届いたURLから入 力を行ってください。 |   |     |   |   |  |
| N                                                                  |   |     |   |   |  |
|                                                                    |   |     |   |   |  |
|                                                                    |   |     |   |   |  |
|                                                                    |   |     |   |   |  |
|                                                                    |   |     |   |   |  |
|                                                                    |   |     |   |   |  |
|                                                                    |   |     |   |   |  |

### <sup>かりとうろく</sup>かんりょう し めーる ひら ほんとうろく ③ 仮登録が完了したことを知らせるメールを開き、本登録(**試験申し込みフォーム**) の URL をクリックします。

| 【JBMT団体試験】仮登録が完了しました。 <sup>受信トレイ×</sup>                                                                                                    |                      |                 | ē | Ø |
|----------------------------------------------------------------------------------------------------|----------------------|-----------------|---|---|
| JBAA団体試験 <no-reply-jbaa@jbaa-jbmt-groupapply.org><br/>To 自分 ▼</no-reply-jbaa@jbaa-jbmt-groupapply.org>                                                                  | 9:33 (4 分前)          | ☆               | * | : |
| 【本メールはシステムより自動配信されております。】<br>団体試験 受験者様                                                                                                    |                      |                 |   |   |
| 仮登録を行いましたので、下記のURLをクリックして本登録へ進んでください。<br>https://jbaa-jbmt-groupapply.org/your_entry?token=7h21wnN4Pog7txvFHDvB241SMiFtVWwqkVvLbH99HmMKO3end9JYGMDMJ6xn57ewlb52grxT<br> | Ulknyjl2CYLY11KidK8N | <u>I5ghfiCi</u> | ť |   |
|                                                                                                    |                      |                 |   |   |

**試験申し込みフォーム**が表示されたら、受験に必要な情報を入力し、  $v_{x}$ 、 $v_{x}$ 、 $v_{x}$ 、 $v_{x}$ 、 $v_{x}$ 、 $v_{x}$ 、 $v_{x}$ 、 $v_{x}$ 、 $v_{x}$ 、 $v_{x}$ 、 $v_{x}$ 、 $v_{x}$ 、 $v_{x}$ 、 $v_{x}$ 、 $v_{x}$ 、 $v_{x}$ ,  $v_{x}$ ,  $v_{x$ 

| 団体試験受験者向                   | ]け 試験申し込みフォーム                                                                                                    |
|----------------------------|----------------------------------------------------------------------------------------------------|
| もう こ じょ<br>申し込み情           | っぽう にゅうりょく<br>計報を入 力してください。                                                                                                    |
| くらす・しょぞくぶしょめい<br>クラス・所属部署名 | a組 ~                                                                                                    |
| さいせきばんごう<br>在籍番号           | abcde12345                                                                                                    |
| していていた。                    | name                                                                                                    |
| 世がつ                        | <sup>だんせい</sup><br>◎1:男性 ○2:女性 ○3:その他                                                                                                    |
| 世になんがっぴ<br>生年月日            | 1980 ~ 年 01 ~ 月 01 ~ 日                                                                                                    |
| <sub>こくせき</sub><br>国籍      |                                                                                                    |
| じゅけんきゅう<br>受験級             | $^{\circ}$ $^{\circ}$ |
| しけんげんご                     | 日本語                                                                                                    |
|                            | 次へ                                                                                                    |
|                            |                                                                                                    |

ペーじ ひょうじ にゅうりょくないよう かくにん へんこう
 入力内容確認ページが表示されたら、入力内容を確認し、変更がなければ
 ぼたん くりっく
 送信ボタンをクリックします。

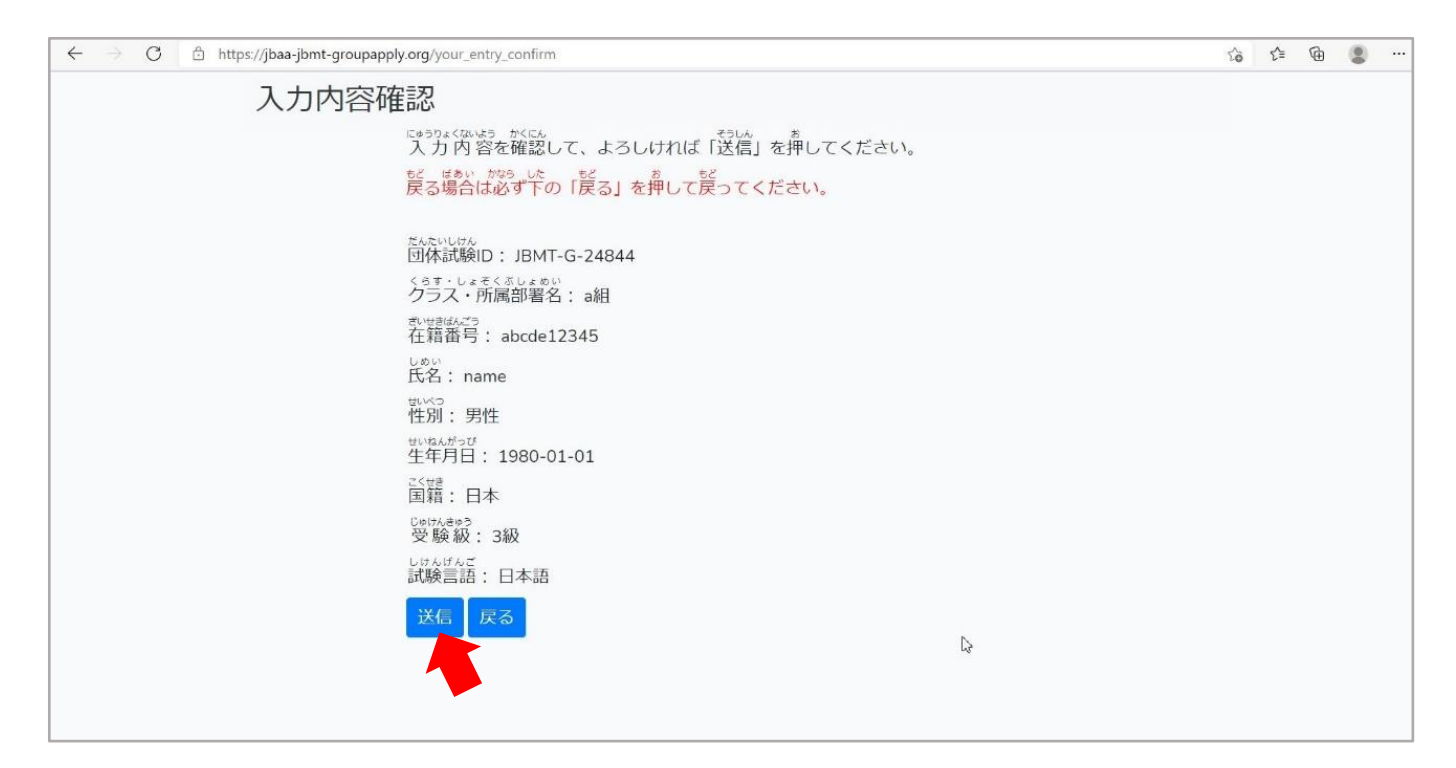

にゅうりょくないよう まちが ひょうじ じゅけんうけつけばんごう 入力内容に間違いがなければ、登録完了ページが表示され、受験受付番号を  $\frac{h^{h}}{m}$  認することができます。

| $\leftarrow \rightarrow c$ | https://jbaa-jbmt-groupapply.org/your_entry_end                                                                                                    |   | to | ₹^≡ | Ē |  |
|----------------------------|----------------------------------------------------------------------------------------------------|---|----|-----|---|--|
|                            | 登録完了                                                                                                    |   |    |     |   |  |
|                            | ときな、からいき<br>登録が完了しました。                                                                                                    |   |    |     |   |  |
|                            | Control/Control 2015<br>受験受付番号と登録された内容をメールで送信しました。<br>Controlの時代を2015<br>の時代の1000<br>受験受付番号はJBMT-48645-80056です。<br>2035(Ca3e3 Ua3EX) DC43<br>登録情報の修正に必要となりますので必ずメモをお取りください。 |   |    |     |   |  |
|                            |                                                                                                    |   |    |     |   |  |
|                            |                                                                                                    |   |    |     |   |  |
|                            |                                                                                                    | 2 |    |     |   |  |
|                            |                                                                                                    |   |    |     |   |  |
|                            |                                                                                                    |   |    |     |   |  |
|                            |                                                                                                    |   |    |     |   |  |
|                            |                                                                                                    |   |    |     |   |  |
|                            |                                                                                                    |   |    |     |   |  |

## 

【JBMT団体試験】受験受付が完了しました。 受信トレイ× ē 🖸 9:52 (0 分前) 🟠 🔺 : 【本メールはシステムより自動配信されております。】 name 様 この度は、日本ビジネス能力認定試験(JBMT) 団体試験受験にご登録いただき、 誠にありがとうございます。 以下の内容で受験を受け付けました。 受験受付番号:JBMT-48645-80056 所属団体名:A学校 クラス・所属部署名:a組 3 在籍番号:abcde12345 氏名:name 性別:男性 誕生日(年-月-日):1980-01-01 国籍:日本 受験級:3級 試験言語:英語 メールアドレス: @gmail.com このメールはJBMT団体試験申込みフォーム(<u>https://jbaa-jbmt-groupapply.org</u>)から送信されました。

- しけんもう こ じょうほう しゅうせい きゃんせる 2. 試験申し込み情報の修正・キャンセル
  - 団体試験申し込み・修正ページ(<u>https://jbaa-jbmt-groupapply.org/group</u>)を開き、
     <sup>さんたいしけんじゅけんしゃ</sup>
     団体試験受験者向け修正・キャンセルはこちら

| ← → ○ A https://jbaa-jbmt-groupapply.org/group | ☆ | ∑≞ | Ē |  |
|------------------------------------------------|---|----|---|--|
| 団体試験申し込み・修正                                    |   |    |   |  |
| 試験実施団体様向け                                      |   |    |   |  |
|                                                |   |    |   |  |
| だんたいしけんじゅけんしゃ 団体試験受験者向け                        |   |    |   |  |
| 新規申し込み<br>はこちら 修正・キャンセル<br>はこちら                |   |    |   |  |

s = t = 0② **申し込み情報修正・取り消し**フォームが表示されたら、メールアドレスと団体試験ID、 じゅけんうけつけばんごう にゅうりょく 受験受付番号を入力し、送信ボタンをクリックします。

| $\leftarrow \rightarrow \  \  C   \  \overset{\circ}{\square} \  \  https://jbaa-jbmt-groupapply.org/your_prove$ |                                  | 6 1 6 2 … |
|----------------------------------------------------------------------------------------------------|----------------------------------|-----------|
| 団体試験受験者向け申し                                                                                                    | し込み情報修正・取り消し                     |           |
| しゅけんうけつけばんごう<br>メールアドレスと受験受付番号を                                                                                  | <sup>にゅうりょく</sup><br>と入 力してください。 |           |
| メールアドレス                                                                                                    | kmtkmt3g@gmail.com               | ]         |
| がくにんよう<br>メールアドレス(確認用)                                                                                           | kmtkmt3g@gmail.com               |           |
| <sup>たんたいしけん</sup><br>団体試験ID                                                                                     | JBMT-G-24844                     |           |
| いまた。<br>ではたみにおけれてみ<br>受験受付番号                                                                                     | JBMT-48645-80056                 |           |
| CettA-Strate<br>受験受付                                                                                             | 送信                               |           |

| Соринан                                           | 試験】 受験者の認証が完了しました。 受信トレイ×                                                                                                    |                                                               | ē | C |
|---------------------------------------------------|----------------------------------------------------------------------------------------------------|---------------------------------------------------------------|---|---|
| JBAA団体試験 <n<br>To 自分 -</n<br>                     | reply-jbaa@jbaa-jbmt-groupapply.org>                                                                                                    | 9:58 (0 分前) 🔥 🔂                                               | 4 |   |
| 【本メールはシス5<br>name 様                               | ムより自動配信されております。】                                                                                                    |                                                               |   |   |
| 受験者の認証が完了<br>https://jbaa.jbmt-<br><br>このメールはJBMT | しましたので、下記のURLをクリックして登録内容を修正してください。<br><u>toupapply.org/your_edit?token=d7edLBYJsGivO0tlfG7H3sdD05kYw9WR0Qv5F6eS</u><br>団体試験申込みフォーム( <u>https://jbaa-jbmcuppapply.org</u> )から送信されました。 | 342IQYc8nFn7DRKJFB3oVii2uJRfZnh3Wal8wXFepMlvHwsC309vegylBTM7P |   |   |
| ▲ 返信                                              | ➡ 載広送                                                                                                    |                                                               |   |   |

④ 試験申し込み情報修正フォームが表示されたら、修正したい内容に書き換えて、  $v^{s_{j}c_{j}}$ 、  $v^{s_{j}c_{j}}$  、  $v^{s_{j}c_{j}}$  、  $v^{s_{j}c_{j}}$  、 

| 団体試験受験者向                           | け試験申し込み情報修正フォーム                                      |
|------------------------------------|------------------------------------------------------|
| <sup>たうしてい</sup><br>申し込み情<br>申し込みの | 離を入力してください。<br>変変が、<br>取り消しを行う場合は「申し込み取り消し」を押してください。 |
| くらす・しょぞくぶしょめ、クラス・所属部署名             | b組 v                                                 |
| ざいせきばんごう<br>在籍番号                   | abcde12345                                           |
| にあって                               | name                                                 |
| 世につ                                | <sup>だんせい</sup><br>◎1:男性 ○2:女性 ○3:その他                |
| せいねんがっぴ<br>生年月日                    | 1980 ~ 年 01 ~ 月 01 ~ 日                               |
| c<せま<br>国籍                         | 日本 、                                                 |
| じゅけんきゅう<br>受験級                     | ◎#ゆう                                                 |
| いないで、「読録言語                         | 日本語                                                  |
|                                    | 次へ 申し込み取り消し                                          |

⑤ 入力内容確認ページが表示されたら、入力内容確認ページが表示されたら、入力内容確認ページが表示されたら、入力内容を確認し、送信ボタンをクリックします。

|  | - |  |
|--|---|--|
|  |   |  |
|  |   |  |
|  |   |  |

### めーるぁどれす じゅけんしゃじょうほう しゅうせい りょう し めーる メールアドレスに、受験者情報の修正が完了したことを知らせるメールが <sup>おく</sup>送られてきます。

| 0                                                                                                    | https://jbaa-jbmt-groupapply.org/your_edit_end                                                                                                    | 容            | 7≡ | CD I | • |
|----------------------------------------------------------------------------------------------------|----------------------------------------------------------------------------------------------------|--------------|----|------|---|
|                                                                                                    | 更新完了                                                                                                    |              |    |      |   |
|                                                                                                    | こうしん かんりょう<br>更新が完了しました。<br>こうしんしょうゅう<br>更新情報をメールで送信しました。                                                                                                    |              |    |      |   |
|                                                                                                    |                                                                                                    |              |    |      |   |
| [JBN                                                                                                    | IT団体試験】受験者情報の修正が完了しました。 愛信トレイメ                                                                                                    |              |    | ē    | ß |
|                                                                                                    |                                                                                                    |              |    |      |   |
| JBAA団体<br>To 自分,                                                                                                    | 試験 <no-reply-jbaa@jbaa-jbmt-groupapply.org></no-reply-jbaa@jbaa-jbmt-groupapply.org>                                                                                                    | 10:10 (2 分前) |    | 4    | : |
| JBAA団体<br>To自分 ・<br>【本メール<br>name 様                                                                                                    | 試験 <no-teply-jbaa@jbaa-jbmt-groupapply.org><br/>はシステムより自動配信されております。】</no-teply-jbaa@jbaa-jbmt-groupapply.org>                                                                              | 10:10 (2 分前) | ☆  | 4    | : |
| JBAA団体<br>To自分 *<br>【本メール<br>name 様<br>以下の内容<br>変験受付着                                                                                                    | 試験 <no-reply-jbaa@jbaa-jbmt-groupapply.org><br/>はシステムより自動配信されております。】<br/>で修正を受け付けました。<br/>号 JBMT-48645-80056</no-reply-jbaa@jbaa-jbmt-groupapply.org>                                      | 10:10 (2 分前) | ☆  | 4    | : |
| JBAA団体           To 自分 ~           【本メール           name 様           以下の内容           所属団体名           クラス・形           在籍番号:a                                                                                                    | 試験 <no-reply-jbaa@jbaa-jbmt-groupapply.org><br/>はシステムより自動配信されております。】<br/>で体正を受け付けました。<br/>号, JBMT-48645-80056<br/>(品学校<br/>属部署名: b組<br/>bcde12345</no-reply-jbaa@jbaa-jbmt-groupapply.org> | 10:10 (2 分前) | ☆  | 4    | : |
| JBAA回体           To 自分 ~           【本メール           name 様           以下の内容           受験受付書           万二、所           在籍番号加           氏名:name           性別<                                                                                           | 試験 <no-replyjbaa@jbaa-jbmt-groupapply.org> はシステムより自動配信されております。】 で修正を受け付けました。 号-JBMT-48645-80056 A学校 属部署名:b組 bcde12345</no-replyjbaa@jbaa-jbmt-groupapply.org>                              | 10:10 (2 分前) | ☆  | 1    | : |
| JBAA団体<br>To 自分 ・<br>【本メール<br>name 様<br>以下験受団体を考<br>のう措置<br>のの措置<br>たちの内留<br>での内留<br>での内留<br>での内留<br>に<br>たいの内留<br>の<br>で<br>した。<br>の<br>の<br>の<br>で<br>した。<br>した。<br>した。<br>した。<br>した。<br>した。<br>した。<br>した。<br>した。<br>した。                         | 試験 <no-replyjbaa@jbaa-jbmt-groupapply.org> はシステムより自動配信されております。】 で修正を受け付けました。 号,JBMT-48645-80056 (通即署名:b組) bcde12345 月-日):1980-01-01</no-replyjbaa@jbaa-jbmt-groupapply.org>                | 10:10 (2 分前) | 4  | \$   | : |
| JBAAQ(4)           To 自分 ~           【本メール           name 様           以下の内容           受験度団へ考測           氏名:name           性別:男性           誕生日本           受験意団へ等調           氏名:name           性別:男性           誕生日本           受験意話:3           メールアド | なシステムより自動配信されております。】 なシステムより自動配信されております。】 で修正を受け付けました。 号、JBMT-48645-80056 、A学校 属部署名:b組 bcde12345 月-日):1980-01-01                                                                           | 10:10 (2 分前) | 4  | \$   | 1 |

しけん もう こ きゃんせる ばあい
 ① 試験の申し込みをキャンセルしたい場合は、試験申し込み情報修正フォームの

 「またん くりっく
 **申し込み取り消し**ボタンをクリックします。

| 団体試験受験者向                       | け 試験申し込み情報修正フォーム                                                                                                    |
|--------------------------------|----------------------------------------------------------------------------------------------------|
| 申し込み<br>間し込みの                  | <sup>りほう にゅうりょく</sup><br>「報を入力してください。<br>と、「」 <sup>あこ本 ばあい</sup> <sup>ちう こ</sup> とり<br>取り消しを行う場合は「申し込み取り消し」を押してください。 |
| <br>くらす・しょぞくぶしょめい<br>クラス・所属部署名 | b組 ~                                                                                                    |
| atutatico<br>在籍番号              | abcde12345                                                                                                    |
| 氏名                             | name                                                                                                    |
| 世がつ                            | ◎1:男性 ○2:女性 ○3:その他                                                                                                   |
| せいねんがっぴ<br>生年月日                | 1980 ~ 年 01 ~ 月 01 ~ 日                                                                                               |
| こくせき<br>国籍                     | 日本 ~                                                                                                    |
| じゅけんきゅう<br>受験級                 | ◎●○                                                                                                    |
| しけんげんご<br>試験言語                 | 日本語 ~                                                                                                    |
|                                | 次へ 申し込み取り消し                                                                                                    |

# ⑦ 申し込みキャンセル確認ページが表示されたら、取り消し決定ボタンをクリックします。

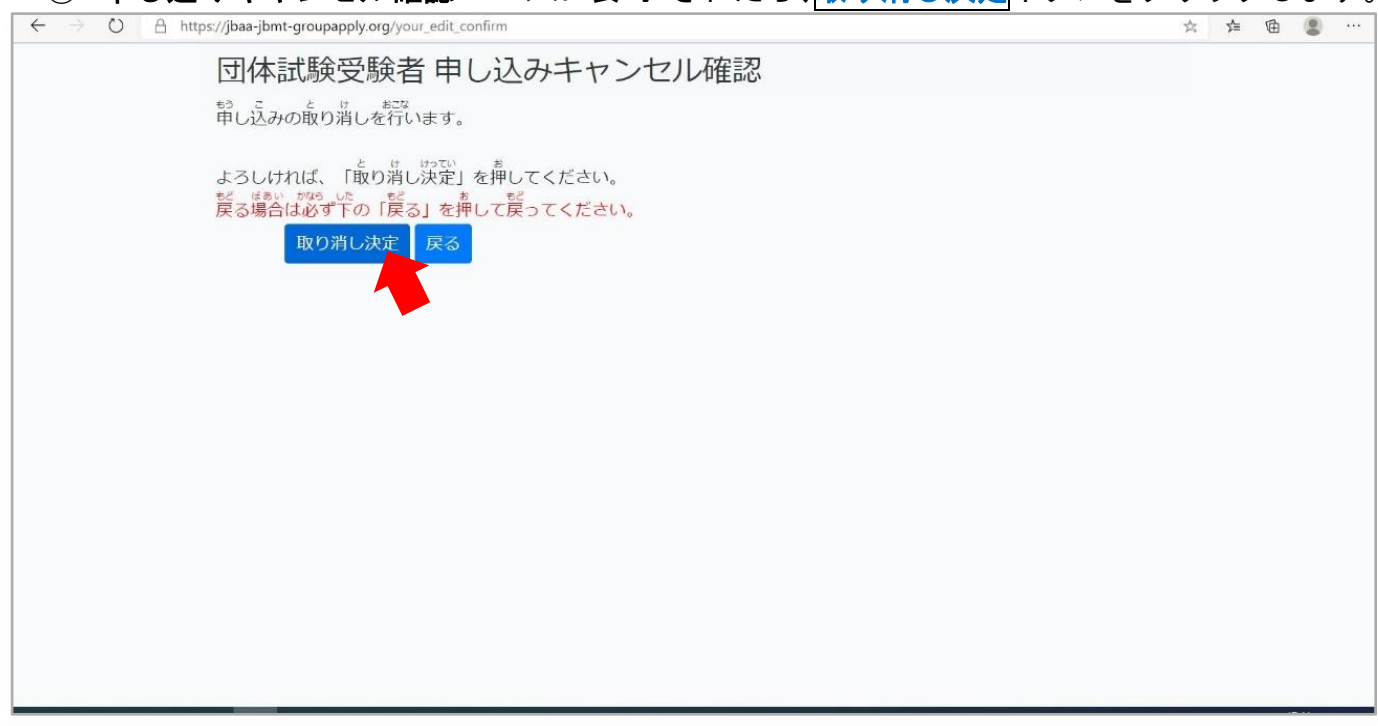

#### ペーじ ひょうじ **申し込みキャンセル完了ページ**が表示され、②で登録したメールアドレスに、 <sup>しけんもう</sup> こ きゃんせる かんりょう 試験申し込みのキャンセルが完了したことを知らせるメールが送られてきます。

| $\leftarrow$ $\rightarrow$ O $\triangle$ https://jbaa-jbmt-groupapply.c | rg/your_disable_end     | \$<br>₹ | 庙 |
|-------------------------------------------------------------------------|-------------------------|---------|---|
| 団体試験受問                                                                  | 検者 申し込みキャンセル完了          |         |   |
| を取りばしが完了しま<br>取り消しが完了しま<br>を取り消し完了メール                                   | した。<br>そういん<br>を送信しました。 |         |   |
|                                                                         |                         |         |   |
|                                                                         |                         |         |   |
|                                                                         |                         |         |   |

| 【JBMT団体試験】試験申し込みのキャンセルが完了しました。 👳 💷                                                                                                    | ∠ ×          | 1   | 6 | Ø |
|----------------------------------------------------------------------------------------------------|--------------|-----|---|---|
| JBAA団体試験 <no-reply-jbaa@jbaa-jbmt-groupapply.org><br/>To 自分 ▼</no-reply-jbaa@jbaa-jbmt-groupapply.org>                                                                               | 11:06 (0 分前) | ☆ ♦ |   | : |
| 【本メールはシステムより自動配信されております。】<br>name 様                                                                                                    |              |     |   |   |
| 以下の試験中し込みをキャンセルしました。<br>受験受付番号.JBMT-48645-80056<br>所属団体名:A学校<br>クラス・所属部署名:b組<br>在籍番号.abcde12345<br>氏名:name<br>性別:男性<br>誕生日(年-月-日):1980-01-01<br>国籍:日本<br>受験級:4<br>試験言語:英語<br>メールアドレス |              |     |   |   |

### じゅけんうけつけばんごう そうしん 3. 受験受付番号の送信

じゅけんばんごう わす ばあい ① 受験番号を忘れてしまった場合は、申し込み情報修正・取り消しフォームを開き、 じゅけんうけつけばんごう わす くりっく 受験受付番号を忘れてしまった方はこちらをクリックします。

| ← → O A https://jbaa-jbmt-groupapply.org/your_prove | ☆ 14 🖻 🙁 … |
|-----------------------------------------------------|------------|
| 団体試験受験者向け申し込み情報修正・取り消し                              |            |
| しゅけんからかけれたで。 にゅうりょく<br>メールアドレスと受験受付番号を入 力してください。    |            |
| メールアドレス ?                                           |            |
| メールアドレス(確認用)                                        |            |
| じゅけからすっつけれたう。<br>受験受付番号                             |            |
|                                                     |            |
| 受験受付番号を忘れてしまった方はこちら                                 |            |
|                                                     |            |
|                                                     |            |
|                                                     |            |
|                                                     |            |
|                                                     |            |

② **ID 紛失時入力フォーム**が表示されたら、メールアドレスを入力し、送信ボタンを くりっく クリックします。

| $4 \rightarrow 6$ A http://ibaa.ibat.groupaphy.org/ugur.id.mail |   | ~ ~ @ |
|-----------------------------------------------------------------|---|-------|
| 団体試験受験者向け ID紛失時入力フォーム<br>登録に使用したメールアドレスを入力してください。               |   |       |
| メールアドレス<br>メールアドレス(確認用)                                         | ? |       |
| 送信                                                              |   |       |
|                                                                 |   |       |
|                                                                 |   |       |
|                                                                 |   |       |

## にゅうりょく めーるあどれす じゅけんうけつけばんごう じゅけん とうきゅう おく ②で入力したメールアドレスに受験受付番号と、受験する等級が送られてき ます。

JBAA団体試験 <no-reply-jbaa@jbaa-jbmt-groupapply.org> L To 自分 \* 【本メールはシステムより自動配信されております。】 name 様 受験受付番号の情報です。 受験受付番号:JBMT-37918-85108 受験級:4

受験受付番号:JBMT-73291-06512 受験級:4

\*\*\*

2

Ltt ん もう こ ひと め - る おく 試験を申し込んでいない人には、このメールは送られてきません。

いじょう 以上

18:05 (0 分前) 🏠 🔺 🚦